# SCOTTISH WIDOWS PLATFORM

A guide to managing your client's account

For Professional Advisers only

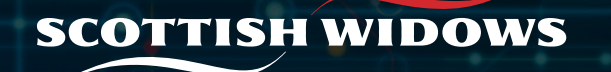

#### Managing client details and bank accounts

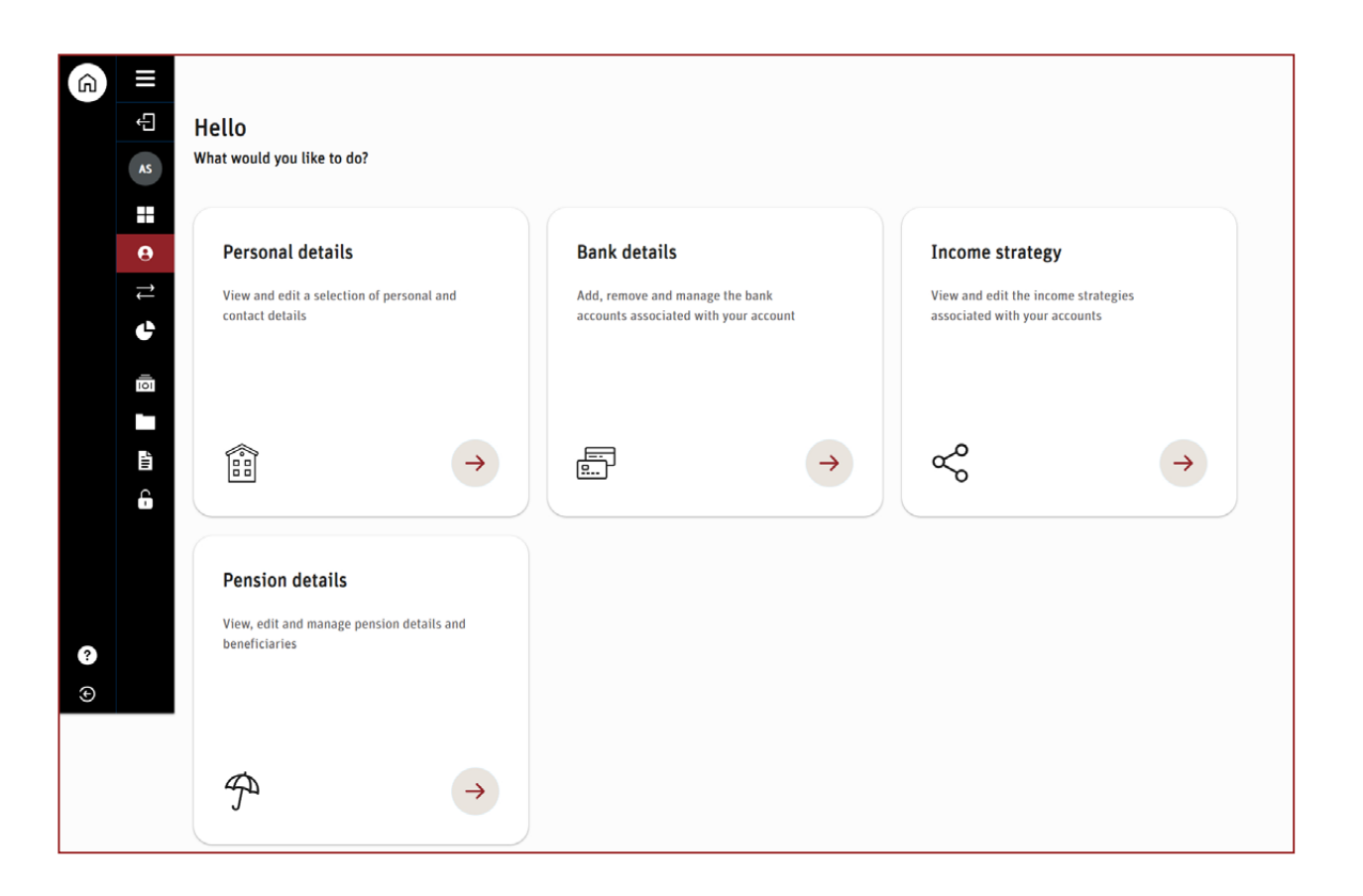

Once you have logged in to your clients dashboard (by searching for a client within your Adviser Dashboard), you will be given various options within your navigation menu, specific to servicing your client.

The Client Details icon navigates you to manage personal details, bank details, income strategy and pension details. You can edit all of these details by going in to the individual action tiles. Before editing these, you will be asked to re-enter your memorable pin.

#### Managing client details and bank accounts

| Bank details                    | ge the bank accounts associated with your accounts |                      |
|---------------------------------|----------------------------------------------------|----------------------|
| EM1747793 - am                  | end bank Account                                   | Add new bank accourt |
| Bank account                    | details 1 of 1                                     |                      |
| Account Type                    | Individual                                         |                      |
| Name                            | Account holder                                     |                      |
| Bank                            | METRO BANK PLC                                     |                      |
| Account No.                     | ****2487                                           |                      |
| Sort code                       | 23 - 05 - 80                                       |                      |
| Building society<br>roll number |                                                    |                      |
| Direct Debit                    | Requested 🕜                                        |                      |
|                                 |                                                    |                      |

When you select **bank details**, you will be able to manage the bank accounts associated with your clients account (including add or remove).

If adding a new bank account, you will be asked to select account type (Account Holder, Employer or Third Party) and whether you would like to set up a Direct Debit instruction. You cannot have the same bank account saved twice.

Note: If you need to add an Employer & Employee payment from the same bank account, please contact us and we can help.

#### Managing my client's pension details

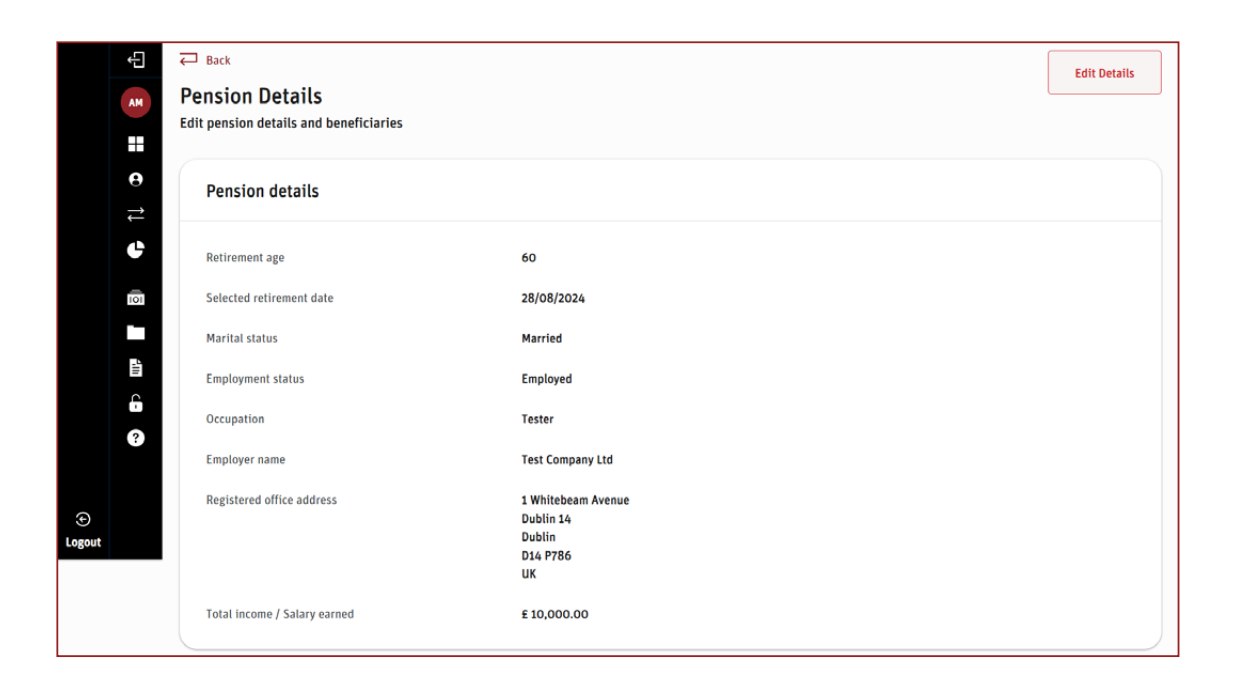

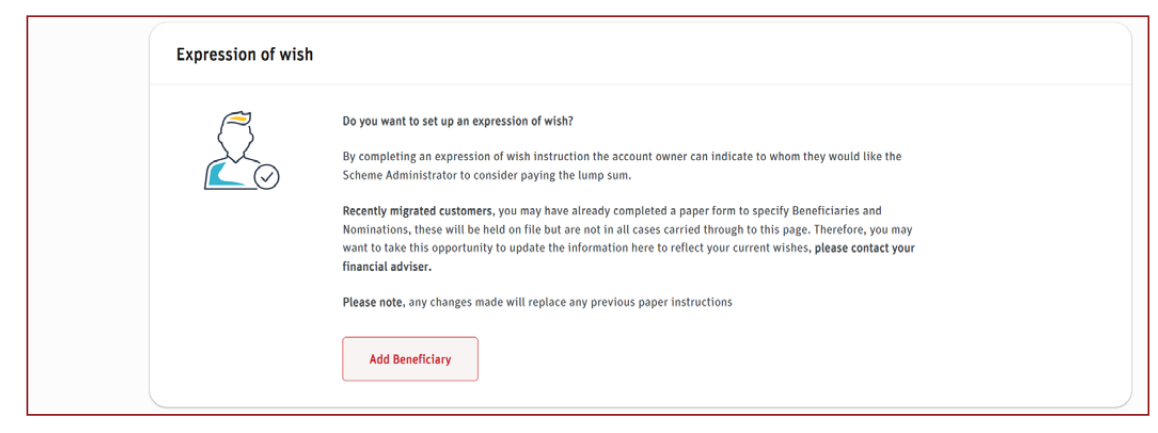

When you select **Pension details** you will be able to update your client's retirement date, employment status, income/salary, pension protection and add pension beneficiaries. You can do this by selecting Edit details in the top right.

To add pension beneficiaries, you will be asked to provide information for each beneficiary such as name, address, date of birth and relationship.

Please ensure all form fields are complete and the proportions allocated total 100%.

# Viewing charges

| → Back                                                                                                    |                                                              |                                                                                                    |                                                                   |                                                                                 |                                                                             |                                                                                                    |                                                                     |                                                                                                    |                                  |
|----------------------------------------------------------------------------------------------------|--------------------------------------------------------------|----------------------------------------------------------------------------------------------------|-------------------------------------------------------------------|---------------------------------------------------------------------------------|-----------------------------------------------------------------------------|----------------------------------------------------------------------------------------------------|---------------------------------------------------------------------|----------------------------------------------------------------------------------------------------|----------------------------------|
| Client ch<br>Find and viev                                                                                                    | arges<br>w details of                                        | the charges associated with y                                                                                                    | our client's acco                                                 | ount.                                                                           |                                                                             |                                                                                                    |                                                                     |                                                                                                    |                                  |
| What we                                                                                                    | What would you like to do?                                   |                                                                                                    |                                                                   |                                                                                 |                                                                             |                                                                                                    |                                                                     |                                                                                                    |                                  |
| You can view details of the platform charges applied to the account below. If you would like to amend ongoing adviser charges or apply a one-off adviser charge then please follow the links below.           Amend ongoing charges         Apply one off charge         Platform charges |                                                              |                                                                                                    |                                                                   |                                                                                 |                                                                             |                                                                                                    |                                                                     |                                                                                                    |                                  |
| View                                                                                                    |                                                              |                                                                                                    |                                                                   | From                                                                            |                                                                             | То                                                                                                    |                                                                     |                                                                                                    |                                  |
|                                                                                                    |                                                              |                                                                                                    |                                                                   |                                                                                 |                                                                             |                                                                                                    |                                                                     |                                                                                                    |                                  |
| All product                                                                                                    | 5                                                            | - All Types                                                                                                    | •                                                                 | Select Date                                                                     | Ë                                                                           | Select Date                                                                                                    | Ë                                                                   | S                                                                                                    | earch                            |
| All product<br>Showing 10<br>1 2 3                                                                                                    | s<br>O of 88 re<br>9 P<br>Reference                          | All Types  esults  Product                                                                                                    | Product Number                                                    | Select Date                                                                     | Narrative                                                                   | Select Date                                                                                                    | Ë                                                                   | S<br>Results per page 1                                                                                                    | iearch<br>10 2<br>Am             |
| All product<br>Showing 10<br>1 2 3<br>As at<br>14/06/2024                                                                                                    | s O of 88 re 9 Reference 50794926                            | All Types  escults  Product  GIA One                                                                                                    | Product Number EM1740363-001                                      | Select Date Charge type Embark charge                                           | Harrative<br>Product Charge, GI                                             | Select Date                                                                                                    | ₽-2024 to 14-Jun-20                                                 | S<br>Results per page 2                                                                                                    | iearch<br>10 2<br>Ame            |
| All product<br>Showing 1(<br>1 2 3<br>As at<br>14/06/2024<br>14/06/2024                                                                                                    | S O of 88 re Reference 50794926 50794927                     | All Types  esults  Product  GIA One  GIA One                                                                                                    | Product Number<br>EM1740363-001<br>EM1740363-001                  | Select Date Charge type Embark charge Embark charge                             | Narrative<br>Product Charge, GI<br>Platform Charge, G                       | A One for the period 15-May                                                                                                    | 4-2024 to 14-Jun-20<br>1y-2024 to 14-Jun-20                         | Results per page 1<br>24<br>224 (VAT charge £1.40)                                                                                              | iearch<br>10 2<br>Am<br>£1<br>£8 |
| All product<br>Showing 10<br>1 2 3<br>As at<br>14/06/2024<br>14/06/2024                                                                                                    | s O of 88 re 9 Reference 50794926 50794927 50794930          | All Types  All Types  Product  GIA One  GIA One  Scottish Widows Personal Pension                                                                                                    | Product Number<br>EM1740363-001<br>EM1740363-003                  | Select Date Charge type Embark charge Embark charge Embark charge               | Narrathe<br>Product Charge, G<br>Platform Charge, G<br>Platform Charge, S   | A One for the period 15-May<br>IA One for the period 15-May<br>IA One for the period 15-Ma                                                            | +-2024 to 14-Jun-20<br>py-2024 to 14-Jun-20<br>nsion for the period | Results per page         2           24         24           224 (VAT charge £1.40)         115-May-2024 to 14-Jun-2024                         | iearch<br>10 2<br>Am<br>£1<br>£8 |
| All product<br>Showing 10<br>1 2 3<br>As at<br>14/06/2024<br>14/06/2024<br>14/06/2024                                                                                                    | s O of 88 re 9 Reference 50794926 50794927 50794930 50794931 | All Types  All Types  All Ty | Product Number<br>EM1740363-001<br>EM1740363-003<br>EM1740363-003 | Select Date Charge type Embark charge Embark charge Embark charge Embark charge | Narrative<br>Product Charge, GI<br>Platform Charge, S<br>Product Charge, Sc | A One for the period 15-Ma<br>IA One for the period 15-Ma<br>IA One for the period 15-Ma<br>cottish Widows Personal Per<br>ottish Widows Personal Per | P-2024 to 14-Jun-20<br>py-2024 to 14-Jun-20<br>nsion for the period | Results per page         1           24         224 (VAT charge £1.40)           115-May-2024 to 14-jun-2024         15-May-2024 to 14-jun-2024 | 10 2<br>Am<br>£1<br>£2           |

When you click the **charges** icon in your navigation menu, you will find details of the charges associated with your clients account.

At the top you will find three links:

- Amend ongoing charges (see page 5 for more details)
- Apply one off charges (see page 6 for more details)
- Platform charges (see page 7 for more details)

The table on the charges page show all charges that have been deducted for all products within the clients account. You can use the filters to view a specific product, charge type or date range.

## Amending ongoing charges

| Ongoing Adviser Charges          |                         |                     |          |           |              |
|----------------------------------|-------------------------|---------------------|----------|-----------|--------------|
| Account Type                     | Rate                    | Effective Rate      | £ Amount | Frequency |              |
| Scottish Widows ISA              | 1.00%                   | 1.00%               |          | Monthly   |              |
| Testee                           | 1.00%                   | 1.00%               |          | Monthly   |              |
| Testee11                         | 1.00%                   | 1.00%               |          | Monthly   |              |
| test one                         | 1.00%                   | 1.00%               |          | Annually  |              |
| Scottish Widows Personal Pension | 1.00%                   | 1.00%               |          | Monthly   |              |
| GIA Four                         | 1.00%                   | 1.00%               |          | Monthly   |              |
| Fee redirection                  |                         |                     |          |           |              |
| Product                          | Redirect fees?          | Fee-paying product  |          |           |              |
| Scottish Widows ISA              |                         | EM1534164-003 - Tes | teell v  |           |              |
|                                  |                         |                     |          |           | Edit         |
|                                  |                         |                     |          |           | _            |
| Amend Agreed Remuneration        |                         |                     |          |           |              |
| Ongoing Adviser Charge (OAC)     |                         |                     |          |           |              |
| Scottish Widows ISA              | ● % Allocation ○ £ Amo  | unt                 | 1.00     | %         | Monthly ~    |
| Testee                           | ● % Allocation ○ £ Amo  | unt                 | 1.00     | %         | Monthly ~    |
| Testee11                         | • Allocation O & Amo    | int                 | 1.00     | %         | Monthly      |
|                                  |                         |                     | 1.00     |           | Hontiny      |
| test one                         | ● % Allocation ○ £ Amou | unt                 | 1.00     | %         | Annually 🗸   |
| Scottish Widows Personal Pension | ◉ % Allocation ○ £ Amo  | unt                 | 1.00     | %         | Monthly ~    |
| GIA Four                         | ● % Allocation ○ £ Amo  | unt                 | 1.00     | %         | Monthly ~    |
|                                  |                         |                     |          |           |              |
| Submit                           |                         |                     |          |           |              |
| Portfolio Manager Fee            |                         |                     |          |           |              |
| DIM Model Portfolio Name         | Account Typ             | e                   | Rate (%) | Frequency |              |
| 'EQ Positive Impact Balanced     | Personal Po             | rtfolio             | 0.32%    | Monthly   |              |
| Generate documents               |                         |                     |          |           | Generate All |

When you click **amend ongoing charges**, you will see full details of agreed charges currently in place.

A Click Amend Agreed Remuneration to make changes. This will expand the Ongoing Adviser Charges to allow you make any necessary amendments.

B Once you have made changes, click **Generate All** to generate any relevant charges documents or illustrations, if these are not required, simply click **Submit**.

В

# Instructing one off charges

| Back                                                                                             | EM1534164                             |                        |         |                       |                    |                          |                 |
|--------------------------------------------------------------------------------------------------|---------------------------------------|------------------------|---------|-----------------------|--------------------|--------------------------|-----------------|
| Customer Agreed charges . restee                                                                 | 2111334104                            |                        |         |                       |                    |                          |                 |
| Is VAT applicable?                                                                               | Yes No                                |                        |         |                       |                    |                          |                 |
| Ad hoc Adviser Charge Details                                                                    |                                       |                        |         | Total Ad              | l hoc Adviser Cha  | re Available: £15.000.00 |                 |
|                                                                                                  | Total Wrapper Assets:                 |                        |         | Charge Amount:        | noc Auviser cha    | Charge Amount incl VAT:  | Cash Available: |
| GIA Four                                                                                         | £99,987.79                            | 🔵 £ Amount             | £       |                       | £                  |                          | £19,997.89      |
| Scottish Widows Personal Pension Accumulation*                                                   | £4,048.75                             | ●£ Amount              | £       |                       | £                  |                          | £2,493.75       |
| test one                                                                                         | £4,028,301.01                         | ● £ Amount             | £       |                       | £                  |                          | £3,957,863.65   |
| Testee11                                                                                         | £19,812.18                            | 🔵 £ Amount             | £       |                       | £                  |                          | £18,790.13      |
| Ad-hoc Adviser Charge Total                                                                      |                                       |                        | £       | 0.00                  |                    |                          |                 |
| Charges Information not generated                                                                |                                       |                        |         |                       |                    |                          |                 |
| Disclosure Illustration not generated<br>I have agreed with my client the Adviser charges for th | e provision of my advice and services | and I confirm that the | selecti | ons I have made refle | ct this agreement. |                          |                 |
| () * Ad-hoc Adviser Charges will be immediately de                                               | ducted from the client.               |                        |         |                       |                    |                          |                 |

If you select the apply one off charge button, you will then be asked for details in relation to this charge. Please note funds must be in cash (not invested in assets) before a one-off charge can be instructed.

Firstly, you need to select if VAT is applicable.

If the client holds multiple products, add charge to appropriate product.

Click to Save charges details.

## Platform charges

| Client Mr Be                         | Name<br>ond Test                                                              | Account number                                                                                                    | Account type<br>Individual                         |                                     |
|--------------------------------------|-------------------------------------------------------------------------------|----------------------------------------------------------------------------------------------------|----------------------------------------------------|-------------------------------------|
| Platform cha<br>Details of the charg | rges<br>es applied to your client's account                                   |                                                                                                    |                                                    |                                     |
| Linked accounts for c                | harging                                                                       |                                                                                                    |                                                    |                                     |
| Details<br>Yes                       | View 1 li                                                                     | nkages Details of linked accoun<br>charge on this account                                                                              | Is where the value of the investment is inc        | luded when calculating the platform |
| Ongoing Platform Cha                 | rge                                                                           |                                                                                                    |                                                    |                                     |
| Product<br>Scottish Widows GIA       | On the first<br>On the next<br>On the next<br>On the next<br>On holding above | Value of Assets<br>E50,000.00<br>E50,000.01 - E150,000.00<br>E150,000.01 - E500,000.00<br>E500,000.01 - E1,000,000.00<br>E1,000,000.01 | Rate<br>0.15%<br>0.20%<br>0.125%<br>0.30%<br>0.35% | VAT included<br>Yes                 |
| Scottish Widows ISA                  | On the first<br>On the next<br>On the next<br>On the next<br>On holding above | E50,000.00<br>E50,000.01 - E150,000.00<br>E150,000.01 - E500,000.00<br>E500,000.01 - E1,000,000.00<br>E1,000,000.01                    | 0.20%<br>0.25%<br>0.33%<br>0.45%<br>0.50%          | No                                  |
|                                      |                                                                               |                                                                                                    | a / an/                                            |                                     |

Any accounts that are linked for charging purposes will show here. Providing you have relevant permissions, you can view these accounts by selecting the EM reference upon expanding the quick link. This screen shows you all charges that could apply to a clients account, as well as details of any accounts that are linked for charging purposes.

The platform charges can consist of the following platform charges:

- Regular platform charge
- Product charge
- Buy/Sell Transaction charges
- Drawdown opening charge
- Drawdown ongoing charge
- Pension opening charge

# Client account servicing permissions

|   | Ę      | Client<br>Mr Adema Test Sachin   | Account number<br>EM1534164 | <sub>Туре</sub><br>Individual |                             |
|---|--------|----------------------------------|-----------------------------|-------------------------------|-----------------------------|
| • | Manage | each clients account se          | ervicing permissions        | Allow or                      | count convicing permissions |
|   | Þ      | Scottish Widows Personal Pension | - EM1534164-005             |                               | Allowed                     |
|   |        | Scottish Widows ISA - EM1534164- | 001                         |                               | Allowed                     |
|   | G      | Testee [GIA] - EM1534164-002     |                             |                               | Allowed                     |
|   | G      | Testee11 [GIA] - EM1534164-003   |                             |                               | Allowed                     |
|   | G      | test one [GIA] - EM1534164-004   |                             |                               | Allowed                     |
|   | G      | GIA Four [GIA] - EM1534164-006   |                             |                               | Allowed                     |

6 Once you have searched for and selected your client, click the **Permissions** icon on the navigation pane. Use the slider to change the clients servicing permissions for each product. Any changes made will auto-save.

#### Investment withdrawals

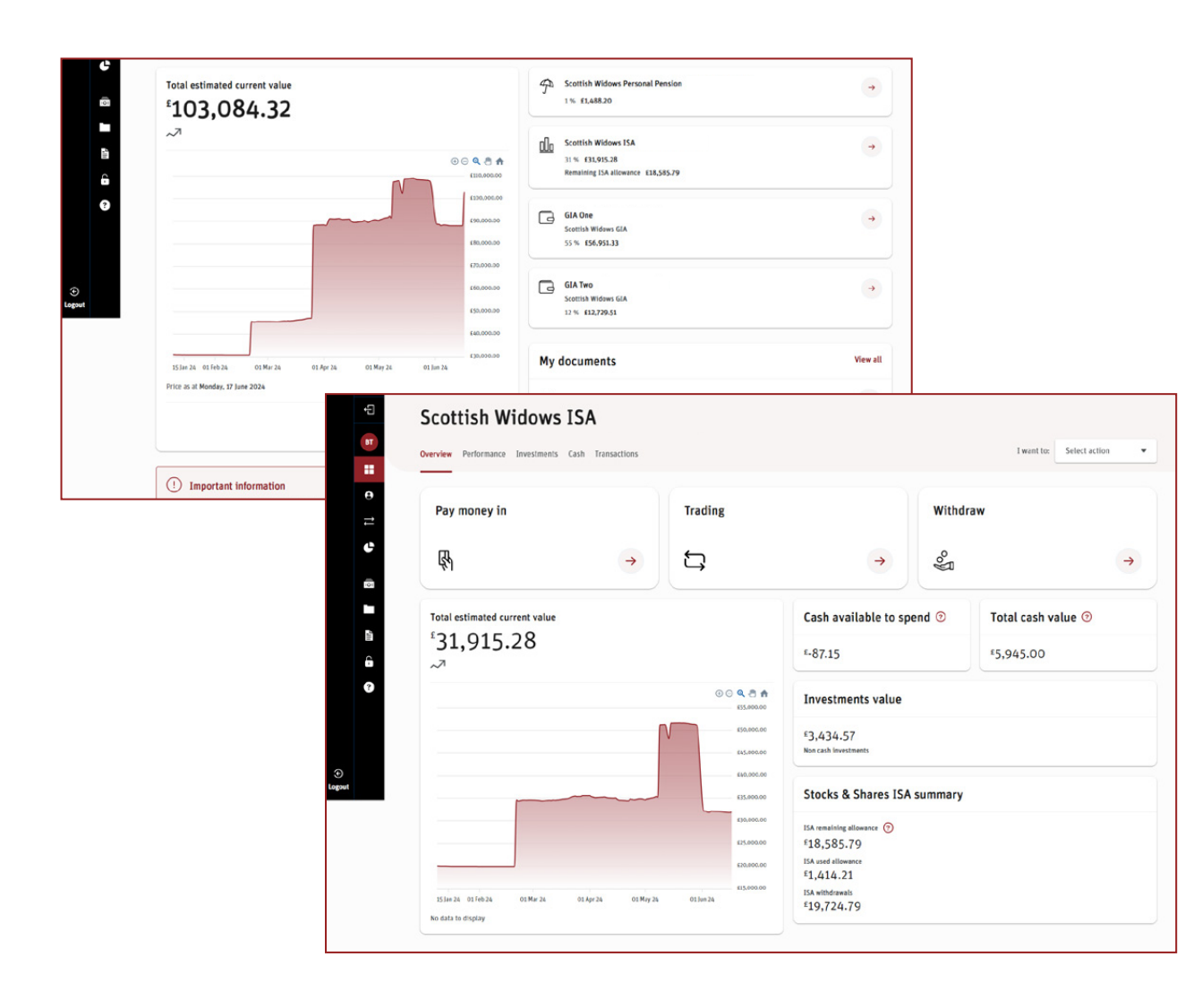

Firstly, search for and select your client then from the client dashboard select the investment product you wish to withdraw from.

Click the Withdraw option.

#### Investment withdrawals

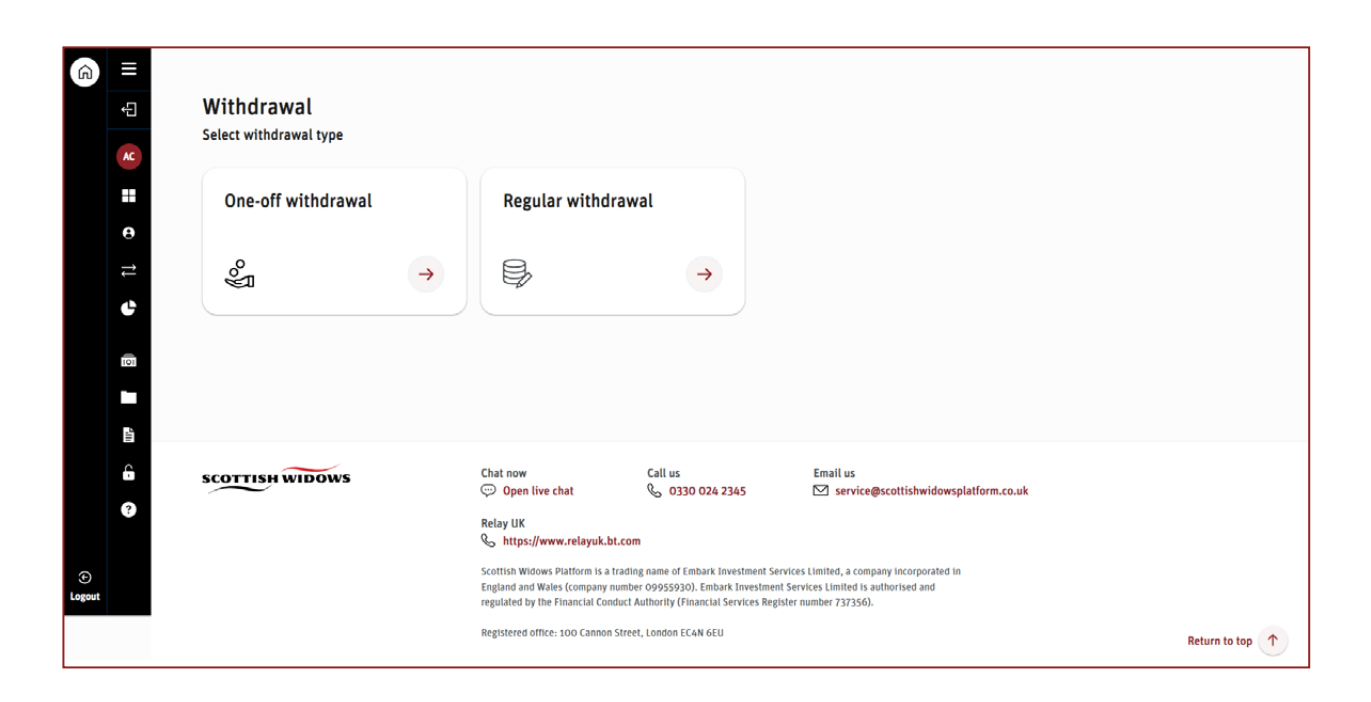

Choose either **One-Off** or **Regular** withdrawal.

#### Investment withdrawals - one off withdrawals

| = ⊕    | Client<br>Mrs Anon Customer 374012                      | Account number | Type<br>Individual | Product<br>Scottish Widows ISA |  |
|--------|---------------------------------------------------------|----------------|--------------------|--------------------------------|--|
| AC     | One-off withdrawal                                      |                |                    |                                |  |
| •<br>1 | Available cash value ⑦<br>Available investments value ⑦ | Α              |                    | £10,300.54<br>£35,533.94       |  |
| 101    | Before you get started                                  |                |                    | Show                           |  |
|        | Continue                                                |                |                    |                                |  |

| #<br>0  | One-off withdrawal<br>Choose how to make a withdrawal |
|---------|-------------------------------------------------------|
| ≓<br>₽  | Select withdrawal amount B                            |
| 101     | How much do you want to withdraw?                     |
|         | E Fixed amount                                        |
| ii<br>C | O Withdraw all 3                                      |
| ?       |                                                       |

A When you select your withdrawal type, in this case, one off withdrawals, you will be taken to a screen which shows you available cash value and available investments value.

Available cash value represents the funds you are able to withdraw and does not include any uncleared funds.

**Available investments value** represents the total value of all assets available to sell based on last known price.

You can select **show** to read the Before you get started information, of select **Continue** to proceed with withdrawal.

B Next, you can specify a fixed amount to withdraw, or withdraw the full product balance.

If you select withdraw all this will withdraw all money available at the time of the withdrawal and does not include any uncleared funds. **The product** will remain open if you select this option.

You'll then be asked to select the bank account you wish funds to be paid to. Once you've done this select **Continue** to review.

#### Investment withdrawals - one off withdrawals

| Ð  |                            |                | Withd         | £100.00 £100.        | .00 100.00%  | Review order 🦷 🗆 |
|----|----------------------------|----------------|---------------|----------------------|--------------|------------------|
| u  | Client                     | Account number | Τνρε          |                      | Product      |                  |
| == | Ę                          |                | Individu      | al                   | Embark ISA   |                  |
| 8  |                            |                |               |                      |              |                  |
| ₹  | Select investments to sell |                |               |                      |              | Show filte       |
|    |                            |                |               |                      |              |                  |
| 6  | Name of fund 🚽             | Туре           | Units to sell | Allocation amount    | Allocation % |                  |
| ?  | Cash                       | Cash           |               | <u>£100</u>          | 100.00 %     | Sell             |
|    |                            |                |               | Available: £5,086.58 |              |                  |
|    |                            |                |               |                      |              |                  |
|    | CT FTSEAllShrTrk 2 Inc     | Managed fund   | 341.81        | £0                   | 0.00 %       | Sell             |

Next, if applicable, you'll need to select which investments you wish to sell to fund the withdrawal. Once you've allocated the % of each investment you wish to sell, select **Sell** to add this to your order.

If you wish to take money from available cash, enter 100% in the allocation box next to cash and select **Sell**.

Lastly, select **Review order** in the top right hand side of the page.

## Investment withdrawals – one off withdrawals

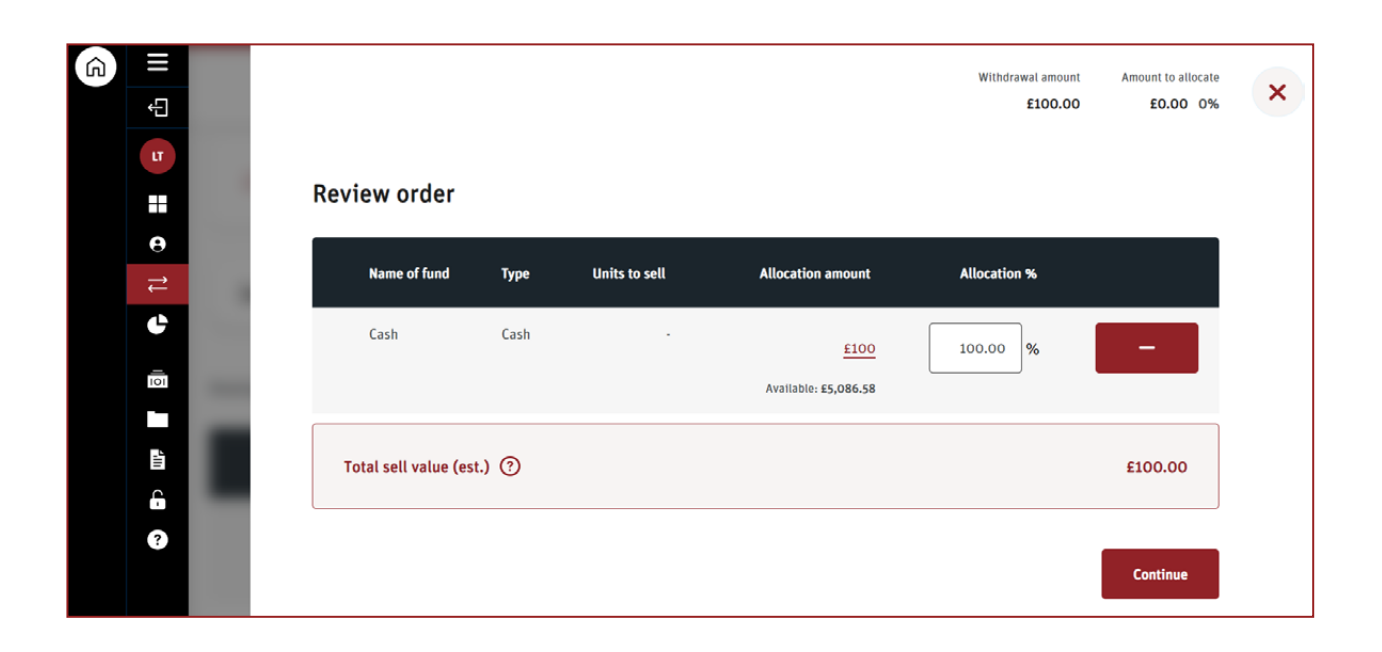

Once you have reviewed your order, and are happy with it, select **Continue**.

# Investment withdrawals – one off withdrawals

| Type:                                                              | One-off withdrawal                                                                                                    |  |
|--------------------------------------------------------------------|----------------------------------------------------------------------------------------------------|--|
| Cash amount:                                                       | £100.00                                                                                                    |  |
| Destination:                                                       | ****3036 07-01-16                                                                                                    |  |
| U We aim to make all working day howev payment by BACS w           | l our payments through the 'Faster payments' system which pays out on the same day or next<br>ver, depending on your bank and the amount you are withdrawing, we may have to make the<br>which can take longer. |  |
| If you have sold so<br>settled on your Sco<br>your instructions in | ome investments to fund this withdrawal then we will send the proceeds once the cash has<br>attish Widows account. This can take up to 5 working days and you can check the progress of<br>n your dashboard.    |  |
| I confirm my clien                                                 | it has provided me with the authority to proceed                                                                                                    |  |
|                                                                    |                                                                                                    |  |

Lastly, review the details of the withdrawal, and if happy to proceed, accept declarations and select **Confirm** withdrawal.

#### Investment withdrawal - regular withdrawal

| Regular withdrawal details           |
|--------------------------------------|
| How often do you want to withdraw    |
| Monthly Quarterly Half yearly Yearly |
| Amount                               |
| Available: £7,707.81                 |
| £ 100.00                             |
| Select payment date                  |
| 26th July 2024                       |

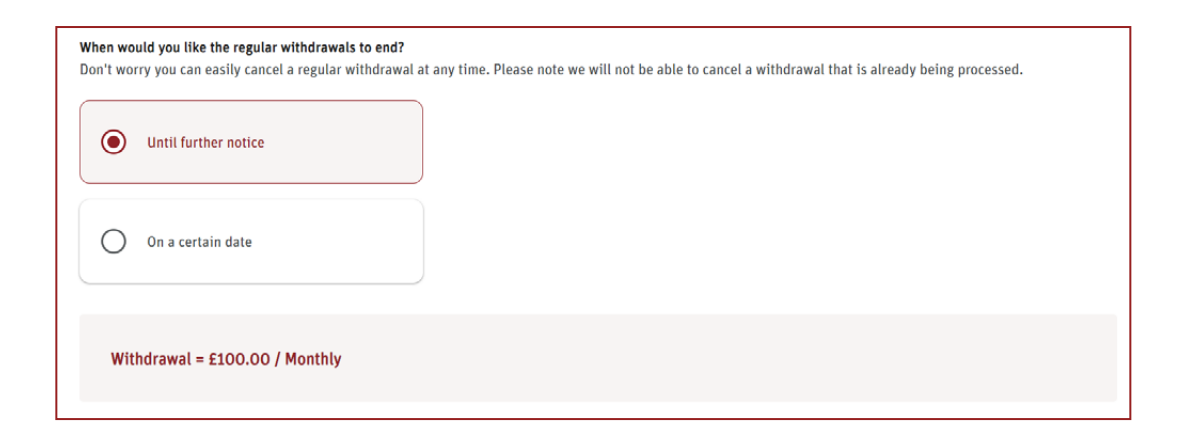

If you selected a regular withdrawal, you will be asked to input frequency, amount and payment date.

Complete regular withdrawal details, including when you would like the withdrawal to end (on a certain date or until further notice).

Click continue.

#### Investment withdrawal

| Â | ∎<br>€      |                                                          |                                  |                                        | Withdrawal<br>£1   | amount Amount to allo<br>50.00 £150.00 100.0 | cate<br>0%    | order 🦘 🗆 |
|---|-------------|----------------------------------------------------------|----------------------------------|----------------------------------------|--------------------|----------------------------------------------|---------------|-----------|
|   | E1          | Client<br>Mr Embark M 1HTPT &                            | Account numb<br>35360 EM1533106- | er<br>001                              | Type<br>Individual | Product<br>GIA (1)                           |               |           |
|   | t<br>↓<br>1 | Select investments to se                                 | u                                |                                        |                    |                                              |               |           |
|   | ân ⊂        | Showing 2 of 2 results                                   |                                  |                                        |                    |                                              |               |           |
|   |             | Name of fund                                             | <b>iype</b><br>Cash              | units to sell                          | £                  | 50.00                                        | <u>33.33%</u> | Sell      |
| Ð |             | 7IM Emerging Mkts Eq Val C In<br>⊙ GB00BWBSHQ12 → BWBSHQ | c Managed fund                   | 7,654.734<br>Last known price: £1.1112 | £                  | 100.00<br>ple: £8,505.94                     | 66.67%        | Sell      |

| Review order                                                |              |                                       |                                  |                                 |
|-------------------------------------------------------------|--------------|---------------------------------------|----------------------------------|---------------------------------|
| Name of fund                                                | Туре         | Units to sell                         | Allocation amount                | Allocation %                    |
| 7IM Emerging Mkts Eq Val C Inc<br>⊙ GB0008WBSHQ12 → BW85HQ1 | Managed fund | 7,654.734<br>Last known price; EL1132 | £ 500.00<br>Available: £8,505.94 | 100% -                          |
| Total sell value (est.) ⑦                                   |              | £500.00                               |                                  |                                 |
|                                                             |              |                                       |                                  | Sell Investments for withdrawal |

Once you have confirmed frequency and amount you will then need to select which investments you would like to sell to fund the withdrawal.

Once you are happy with your allocation, click **Sell** to add to your order, then click **Review order**.

After you've reviewed the order and are happy with your selections, click **Continue**.

#### Investment withdrawal

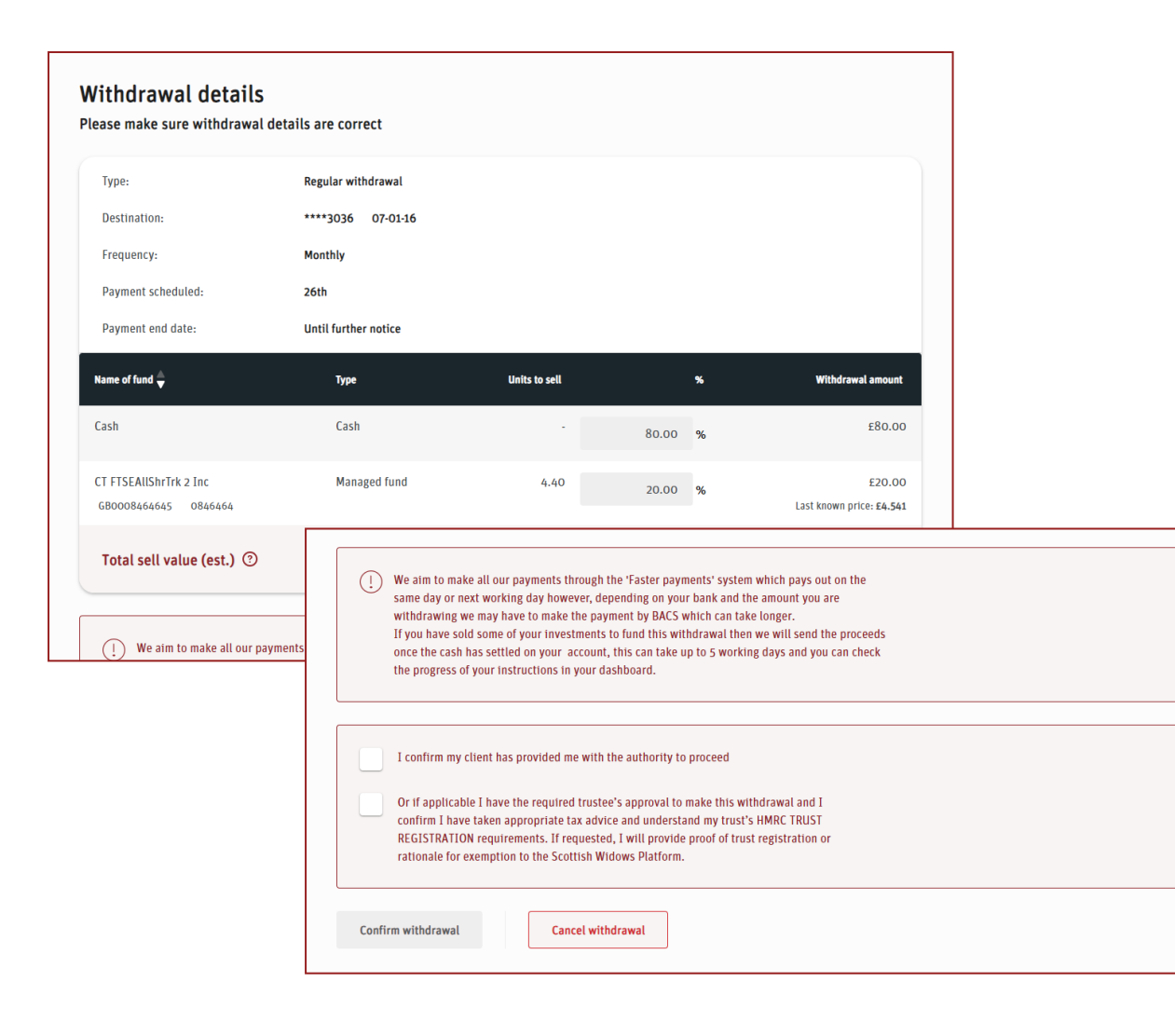

Lastly, review the details of the withdrawal, and if happy to proceed, accept declarations and select **Confirm** withdrawal.

## **Client reports**

| Â |             |                             |                               |                                     | Individual account EM1533106 Change    |
|---|-------------|-----------------------------|-------------------------------|-------------------------------------|----------------------------------------|
|   | EL<br>EL    | Reports                     |                               |                                     |                                        |
|   |             | For users with service perm | issions only , once submitted | your requested report will be autom | atically sent to your document library |
|   | <b>⊕</b> 1↓ | Reports                     |                               |                                     |                                        |
|   | ¢           |                             |                               |                                     |                                        |
|   | 101         | ~7                          | $\rightarrow$                 |                                     |                                        |
|   | <b>1</b> 11 |                             |                               |                                     |                                        |

#### Back

#### Report Request : IRMSEIWNQTVLDIJ EM1533106

| Search           |                                    |                         |  |
|------------------|------------------------------------|-------------------------|--|
| From Inception:  |                                    |                         |  |
| From Date:       | 24-Jun-2023                        |                         |  |
| To Date / As At: | 24-Aug-2023                        |                         |  |
|                  | Client Report                      |                         |  |
|                  | Portfolio Valuation (Excel)        |                         |  |
|                  | Portfolio Valuation (PDF)          |                         |  |
|                  | Consolidated Tax Certificate (PDF) |                         |  |
|                  | 2023/2024                          |                         |  |
|                  | Client Transaction Listing (Excel) |                         |  |
|                  | Client Transaction Listing (PDF)   |                         |  |
|                  | Ad-hoc statement (PDF)             |                         |  |
|                  | Include annual breakdow            | n of costs and charges? |  |
|                  |                                    |                         |  |
|                  | Go                                 |                         |  |
|                  |                                    |                         |  |
|                  |                                    |                         |  |

When you click on **Reports** in the navigation pane, you will be presented with an action tile called 'Reports'.

When you click on this it will take you to a summary screen to allow you to choose the type of report you would like to see:

- Client Report more details on the next slide
- Portfolio Valuation
- Consolidated Tax Certificate
- Client Transaction Listing
- Adhoc Statement

Once you choose your report type, you will be asked for more detail of what you would like in the report.

Please note reports can only be generated by users with servicing permissions.

# Client reports

| Â | <b>=</b> * 11 | Help & Support<br>How can we help?                                                                                          |          |
|---|---------------|----------------------------------------------------------------------------------------------------|----------|
|   | ⊕<br>⊕        | Resources & Guides A selection of useful documents and step by step guides for all features of the Scottish Widows platform |          |
|   | بر<br>8       |                                                                                                    | <b>→</b> |

| tt ⊕ ⊕ | Resources & Guides A selection of useful documents and step by step guides for all features of the Scottish Widows platform |          |
|--------|----------------------------------------------------------------------------------------------------|----------|
|        |                                                                                                    | <b>→</b> |

|   | Step by Step Guides                                                             |   |
|---|---------------------------------------------------------------------------------|---|
|   | A series of Step by Step Guides on key features of the Scottish Widows Platform |   |
|   | $\overline{\mathbb{C}}$                                                         | → |
| Ð |                                                                                 |   |

We appreciate how important client reports are to supporting you with client reviews. A separate guide to help you create these is available within the **Help & Support** icon on the Dashboard navigation pane.

Click Help & Support

Go to Resources & Guides

Select Step by step Guides

Look for Client Report Guide.

# Firm reports

| Alerts                                                                          | My Charges    |               | Reports                   |               |
|---------------------------------------------------------------------------------|---------------|---------------|---------------------------|---------------|
| My alerts<br>Set my alert preferences                                           |               |               |                           |               |
| $\overline{\mathbb{C}}$                                                         | £             | <b>→</b>      | and                       | $\rightarrow$ |
| Security<br>Set a new password or memorable PIN<br>to keep your account secure. | View bulk val | uations       | Firm ad hoc pa<br>request | yment         |
| →                                                                               | ሮካ            | $\rightarrow$ | l∰                        | →             |

| Request a new re   | port                           |   |
|--------------------|--------------------------------|---|
| Reports:           | Asset Allocation Report        | ~ |
|                    | Asset Allocation Report        |   |
| Adviser:           | Cash Balances Report           |   |
|                    | Client Assets                  |   |
| Platform Provider: | Clients by Adviser             |   |
|                    | Investment Instructions Report |   |
|                    | Remuneration Report            |   |
|                    | Remuneration Statement         |   |
|                    | Summary Assets                 |   |
|                    | Total Holdings Report          |   |
|                    | Transactions                   |   |
|                    | Unused ISA allowance           |   |

| Back<br>Tanagement Rep | ports                   |   |                |             |          |             |   |
|------------------------|-------------------------|---|----------------|-------------|----------|-------------|---|
| Request a new re       | port                    |   | Filter Reports |             |          |             |   |
| Reports:               | Asset Allocation Report | ~ | Report Type:   | All         |          |             | ~ |
| Adviser:               | AL                      | ~ | From Date:     | 22-Aug-2023 | To Date: | 29-Aug-2023 | • |
| Platform Provider:     |                         | v |                | 60          |          |             |   |
|                        | Create                  |   |                |             |          |             |   |
|                        |                         |   |                |             |          |             |   |

Within your Adviser Dashboard, you can also access firm reports.

A separate guide is also available to help you with these.

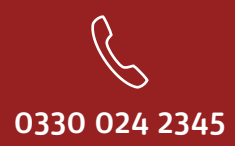

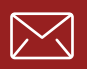

service@scottishwidowsplatform.co.uk

scottishwidows.co.uk/platform

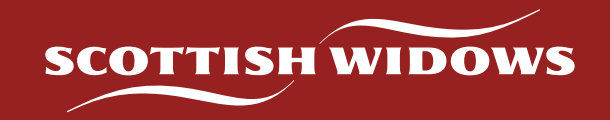

Scottish Widows Platform is a trading name of Embark Investment Services Limited, a company incorporated in England and Wales (company number 09955930) with its registered office at 33 Old Broad Street, London, EC2N 1HZ. Embark Investment Services Limited is authorised and regulated by the Financial Conduct Authority (Financial Services Register number 737356).